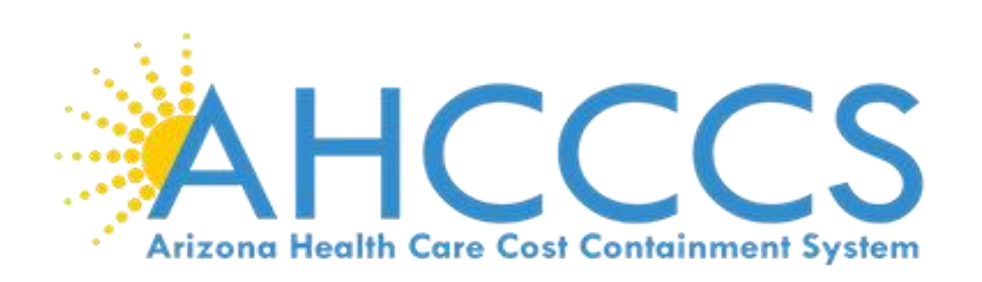

SERIOUS MENTAL ILLNESS (SMI) AND SERIOUS EMOTIONAL DISTURBANCE (SED) PORTAL USER MANUAL

Updated March 24, 2025

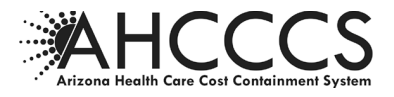

# Client Information Systems File Layout and Specifications Manual v.1

Section 1

SMI/SED Determination Process Effective March 28, 2025

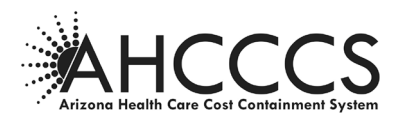

#### **Table of Contents**

# Contents

| Table of Contents                  | 3  |
|------------------------------------|----|
| ABH SMI Portal                     | 4  |
| Accessing the Portal               | 4  |
| Initiating a New Case              | 5  |
| Proceeding without Member ID       | 7  |
| Entering Determination Information | 14 |
| Pre-Determination Information:     | 14 |
| Demographics Information:          | 14 |
| Pend or Extension Status:          | 15 |
| Determination Results:             | 15 |
| Member Assignment:                 | 16 |
| Member who is 17 ½ Process:        | 16 |
| Submitting a Case                  | 16 |
| Opening a Submitted Case           | 16 |
| Field Definitions and Rules        | 17 |
| Web-Based Reports                  | 22 |
| Post-Submission Processing         | 22 |
| Daily Status Files                 | 23 |
| T/RBHA Responsibilities            | 26 |

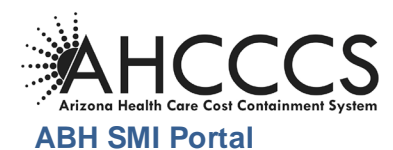

SMI/SED Determinations are entered into a secure web-based portal by the third-party vendor for processing. This portal is maintained and administered by Arizona Health Care Cost Containment System (AHCCCS). The following sections of this document serve as a guide for data entry into the SMI Portal by the third-party vendor, including the rules and logic edits incorporated into the Portal necessary to ensure an acceptable level of data integrity.

#### **Accessing the Portal**

The SMI Portal is located at <u>https://abhportal.azahcccs.gov</u>. All users must first register and be approved by Master Account Holder prior to accessing this site. Please refer to the User Guide ABH Portal Account Registration and Management sent out on February 8, 2023.

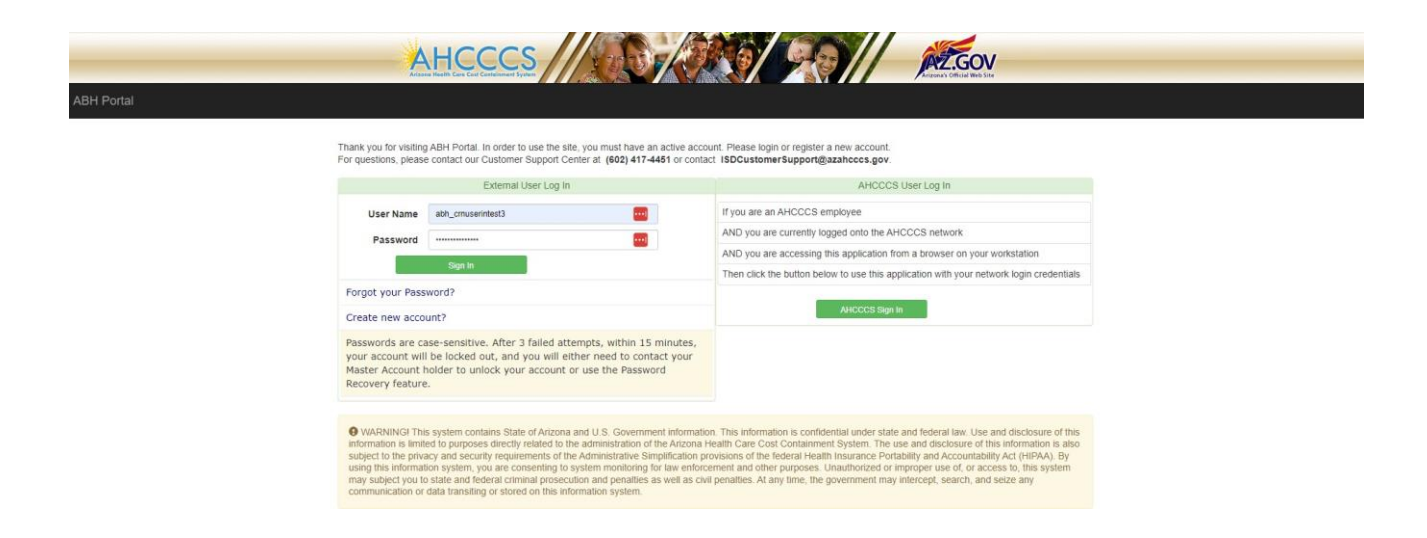

After registration, users can log in to the ABH Portal.

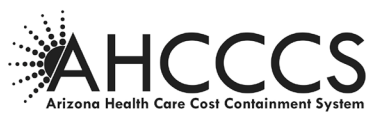

The main screen of the ABH Portal is displayed on the following page. All users granted access to the SMI portal are also permitted limited rights to the Client Information System (CIS) member eligibility look-up tool; these applications are accessible from the banner at the top of the screen. This is necessary to complete the full SMI/SED Determination process, beginning with member identification and continuing through any potential appeal of the decision.

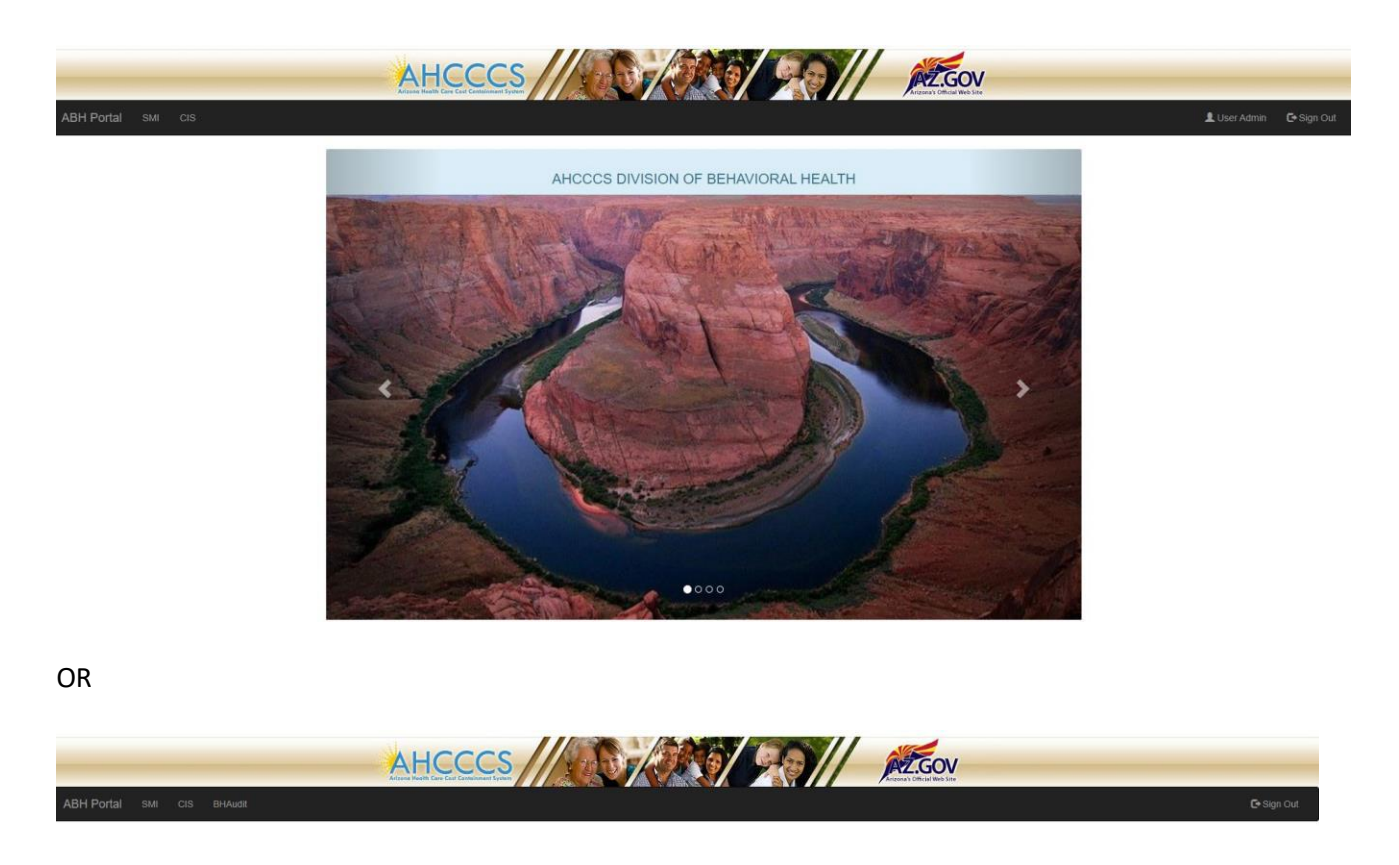

#### **Initiating a New Case**

Once the third-party vendor receives a referral for determination from a provider they are to access the SMI Portal and initiate a case for that request. The user will select "SMI" from the main screen (above) to begin this process.

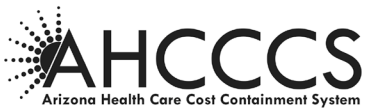

| CIS |                                             |                                        | L User Admin C+ Sign Out |
|-----|---------------------------------------------|----------------------------------------|--------------------------|
|     | REPORTS                                     |                                        |                          |
|     | SEARCH BY CLIENT INFORMATION                |                                        |                          |
|     | Search By:                                  | AHCCCS ID and DOB                      |                          |
|     |                                             | LAST NAME, DOB and SSN                 |                          |
|     |                                             | AHCCCS ID, NAME and DOB                |                          |
|     |                                             | AHCCCS ID, LAST and FIRST NAME and DOB |                          |
|     |                                             | LAST and FIRST NAME & DOB              |                          |
|     |                                             | ALT ID and DOB                         |                          |
|     | Search Fields (* indicates required fields) |                                        |                          |
|     | AHCCCS ID:*                                 | (A##########) or (S#########)          |                          |
|     | Date of Birth:*                             | (MM/DD/YYYY)                           |                          |
|     | C                                           | learch Clear                           |                          |
|     | SEARCH BY CASE ID                           |                                        |                          |
|     | CASE ID:                                    |                                        |                          |
|     |                                             |                                        |                          |
|     | Search Clear                                |                                        |                          |

"Search by Client Information" uses seven possible combinations of search criteria to help find the appropriate member. Listed below are seven different combinations available to search:

- 1. AHCCCS ID and Date of birth
- 2. Last name, Date of birth and Social security number
- 3. AHCCCS ID, Last name and Date of birth
- 4. AHCCCS ID, Last name, First Name and Date of birth
- 5. Last name, First name and Date of birth
- 6. Last name, First name, Date of birth and Social security number
- 7. Alternate ID (Client ID) and Date of birth

**Note:** Lower part of the search screen will change according to option user chose.

Below the Search Fields there are two buttons that are used for executing the search (Search) and clearing the fields and search results (Clear). Almost all fields shown in the Search fields form are required, and this is indicated by asterisk (\*).

If search is executed, and any of the fields are left empty or with a wrong format, process will display on the screen list of the errors, indicating problems found.

After entering members data in the search form, if one is not found in PMMIS using available information on that person, the following message appears "**NO RECORDS FOUND !!!**" an additional link will be displayed with the text "**Continue without AHCCCS ID**" to allow user to proceed to the next step.

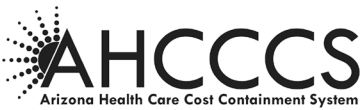

|                         |                        |                               | L User Admin |
|-------------------------|------------------------|-------------------------------|--------------|
| REPORTS                 |                        |                               |              |
| SEARCH BY CLIENT INF    | ORMATION               |                               |              |
|                         | Search By:             |                               |              |
|                         | OLAST NAME             | DOB and SSN                   |              |
|                         | OAHCCCS ID             | NAME and DOB                  |              |
|                         | OAHCCCS ID             | , LAST and FIRST NAME and DOB |              |
|                         | OLAST and F            | IRST NAME & DOB               |              |
|                         | OLAST and F            | IRST NAME, DOB & SSN          |              |
|                         | OALT ID and            | DOB                           |              |
| Search Fields (* indi   | cates required fields) |                               |              |
| AHCCCS ID:*             | 555555555              | (A########) or (S#######)     |              |
| Date of Birth:*         | 12/02/1966             | (MM/DD/YYYY)                  |              |
|                         | NO RECORDS             | OUND III                      |              |
|                         | Search                 | ar                            |              |
|                         |                        |                               |              |
| Continue without AHCCCS | ID                     |                               |              |
| SEARCH BY CASE ID       |                        |                               |              |
|                         |                        |                               |              |
| CASE ID:                |                        |                               |              |

#### **Proceeding without Member ID**

In case member is not found, additional link "Continue without AHCCCS ID" is displayed below the search portion of the screen to allow sending email message to AHCCCS DMO in order to facilitate necessary follow-up. Clicking on the link will bring up modal pop-up containing search fields prepopulated with current search criteria, allowing user to type any information that may help in further search process.

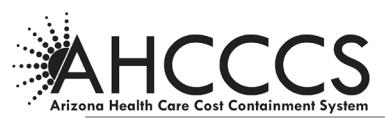

| SEARCH BY CLIENT I  | NFORMATION                         |                     |                        |                     |              |   |
|---------------------|------------------------------------|---------------------|------------------------|---------------------|--------------|---|
|                     |                                    |                     |                        |                     |              |   |
|                     | PROCEED WITHO                      | UT AHCCCS ID        |                        |                     |              |   |
|                     |                                    |                     | LAST NAME              |                     |              |   |
|                     | DATE OF                            |                     | SSN [                  |                     |              |   |
|                     | AHCCCS ID                          |                     | CIS ID                 |                     |              |   |
| Search Fields (* in | ADDRESS                            |                     |                        |                     |              |   |
| ast Name:*          | CITY                               |                     | ZIP                    |                     |              |   |
| irst Name:*         | Message                            |                     |                        |                     | ~            |   |
| ate of Birth:*      | (optional):                        |                     |                        |                     | ~            |   |
|                     | SMI Determinati<br>Appropriate Use | ons Entered with No | ID will be Monitored t | by AHCCCS Complianc | e for        | 4 |
|                     |                                    |                     |                        | Conti               | nue Cancel 💙 | / |
| ontinue without AHC | <u>ICCS ID</u>                     |                     |                        |                     |              |   |
| EARCH BY CASE ID    |                                    |                     |                        |                     |              |   |
| ASE ID:             |                                    |                     |                        |                     |              |   |
|                     |                                    |                     |                        |                     |              |   |
| land Oland          |                                    |                     |                        |                     |              |   |
| earch Clear         |                                    |                     |                        |                     |              |   |

Both of the search paths may return one or multiple members. In this case, search results are displayed below the Search Fields in the separate table under "CLIENT INFORMATION". Table contains some additional fields, so the user can confirm and choose the correct one by clicking on the "Select" link in the first column of the table.

After filling out form and submitting, a new record will be created in the SMI/CIS system with a missing AHCCCS ID. These Cases will be in "PENDING" status and will not be sent to PMMIS for evening processing, as that process will not include Cases without AHCCCS ID.

An email with all submitted information will be sent to AHCCCS-ISD DMO (David Rudnick, Julie Nieder and Stephanie Lopez) for further research.

After research, AHCCCS-ISD DMO team may come to two conclusions:

1. Member exists in the PMMIS system, personal data is not correct.

In this instance SMI VENDOR will be informed about findings and member information including AHCCCS ID will be communicated to them.

On the Report page of the CIS SMI portal, under the link "**View cases open or submitted with no id**" where Cases are listed with missing AHCCCS ID, SMI VENDOR will be able to add a Case by selecting appropriate one and clicking on the button "**Add missing AHCCCS ID**" located on the "**CASE DETAILS**" form.

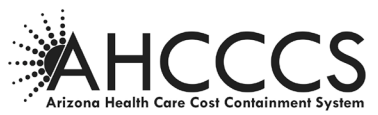

That process will automatically request all necessary member information from PMMIS and update SMI/CIS system. Updated record will be sent to the PMMIS in the next evening cycle.

| RS                              | F.FROM                            | real                             |              |               | CREAT.     | TO<br>ME test            | A                    | HCCCS ID DOB          |                | Search               | Clear Export |
|---------------------------------|-----------------------------------|----------------------------------|--------------|---------------|------------|--------------------------|----------------------|-----------------------|----------------|----------------------|--------------|
|                                 | CASE<br>ID                        | AHCCCS<br>ID                     | LAST<br>NAME | FIRST<br>NAME | DOB        | CASE<br>CREATION<br>DATE | SMI<br>DETERMINATION | DETERMINATION<br>DATE | CASE<br>STATUS | EVALUATION<br>PACKET |              |
| elect                           | 63574                             |                                  | Test         | Real          | 12/02/1966 | 06/12/2023               | SMI                  | 06/12/2023            | SUBMITTED      | C.                   |              |
| ASE<br>Ca:<br>Sta<br><u>Pre</u> | DETAIL<br>se Id:<br>tus:<br>-Dete | .s<br>63574<br>SUBMI<br>rminatio | TTED         | )<br>rmatio   | AHCCC      | S Id:                    |                      | Add missing AHCC0     | CS ID          |                      |              |
| Н                               | ealth P                           | lan:                             | on Pack      | ret Rece      | ived:      |                          | 010254               |                       |                |                      |              |

2. Member does not exist in PMMIS and requested T/RBHA or Health Plan will be informed to undertake all necessary steps to add member to PMMIS system.

For these instances, a new daily process will be established to retry matching Cases in the "PENDING" status and missing AHCCCS ID with PMMIS data. If member is found, record will be updated with the returned AHCCCS ID and other necessary information and will be sent to PMMIS in the next evening cycle.

All Cases having "PENDING" status will be outdated and removed from the CIS SMI system after 90 days of their SMI VENDOR submission date.

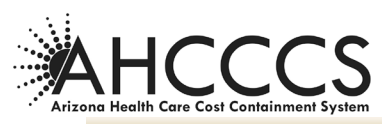

| REPORTS                                     |                                        |  |
|---------------------------------------------|----------------------------------------|--|
| SEARCH BY CLIENT INFORMATION                |                                        |  |
| Search By:                                  | AHCCCS ID and DOB                      |  |
|                                             | OLAST NAME, DOB and SSN                |  |
|                                             | OAHCCCS ID, NAME and DOB               |  |
|                                             | OLAST and FIRST NAME & DOB             |  |
|                                             | OLAST and FIRST NAME, DOB & SSN        |  |
|                                             | OALT ID and DOB                        |  |
| Search Fields (* indicates required fields) |                                        |  |
| AHCCCS ID:*                                 | 555555555 (A#########) or (S#########) |  |
| Date of Birth:*                             | 12/02/1966 (MM/DD/YYYY)                |  |
|                                             | NO RECORDS FOUND !!!                   |  |
|                                             | Search Clear                           |  |
|                                             |                                        |  |
| SEARCH BY CASE ID                           |                                        |  |
|                                             |                                        |  |

Selecting the member will then make another inquiry about member enrollment/eligibility data, displaying it together with some general member data on the page with a form to enter/update evaluation record.

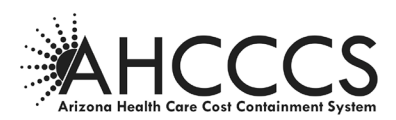

In cases when member does not have ABH enrollment, it will not have Client ID assigned, and one will not be created for the purpose of recording SMI/SED evaluation. To allow submission without acquiring Client ID, Health plan dropdown is prepopulated with a record found in the current member behavioral services enrollment segment and is mandatory to save the record. This value will be locked and cannot be changed. This value is also used to determine where evaluation packages and reports will be sent. There is a new field called State Only Health Plan in the Pre-Determination Information section where you will enter in the State Only Health Plan based on the members GSA if the enrollment is terminated or does not exist.

| ACK TO SEARCH REPORT                                                                                                    |                       |
|----------------------------------------------------------------------------------------------------|-----------------------|
| mber Information:<br>DOB: 12/02/1966 Site: CIS Id:<br>mber Eligibility:<br>rt date: 06/13/18 End Date: BHC: GMH/SA                                                                                                    | AHCCCS Id:            |
| Case Id:                                                                                                    |                       |
| Status:                                                                                                    |                       |
| CaseType: SMI                                                                                                    |                       |
| Pre-Determination Information:                                                                                                    |                       |
| * Health Plan:                                                                                                    |                       |
| * State Only Health Plan:                                                                                                    | Please Select         |
| * Date Determination Packet Received:                                                                                                    | Please Select         |
| * Referral Source:                                                                                                    | NO                    |
| * Was Member Inpatient During Time of Evaluation Request:                                                                                                    | MERCY CARE - 37       |
| ** Date the Evaluation Request was Received:                                                                                                    | AZ COMPLETE CARE - 39 |
| ** Time the Evaluation Request was Received: (HH:MM AM/PM)                                                                                                    |                       |
| * Date the Evaluation was Completed:                                                                                                    |                       |
| ** Time the Evaluation Request was Completed: (HH:MM AM/PM)                                                                                                    |                       |
| Demographics Info:<br>LOCUS<br>* Gender At Birth: Please Select<br>* Gender Identity: Please Select<br>* Race: Please Select<br>* Ethnicity: Please Select<br>* Spoken Language: Please Select<br>* Sexual Orientation: Please Select | v                     |
| Pend or Extension Status:                                                                                                    |                       |
| Pended Status:  ** Pended Status Date:                                                                                                    |                       |
| ** Pended Status Reason: v                                                                                                    |                       |
| 2nd Extension Request:                                                                                                    |                       |
| ** Extension End Date:                                                                                                    |                       |

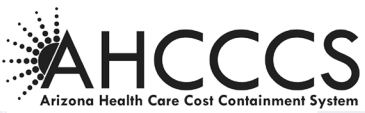

| Determination Results:                                  |                      |
|---------------------------------------------------------|----------------------|
| * Is This a Removal of Designation?                     | OAdmin OClinical ONo |
| * Is this a Supplemental Review/Decision Overturned?    | Oyes ONo             |
| * Determination Date:                                   |                      |
| ** Date of First Redetermination/Appeal:                |                      |
| ** Date of Second Redetermination/Appeal:               |                      |
| ** Date of Third Redetermination/Appeal:                |                      |
| * Eligibility Determination:                            | ✓                    |
| ** Reason for Denial:                                   | <b>v</b>             |
| * Diagnosis CD 1:                                       |                      |
| Diagnosis CD 2:                                         |                      |
| Diagnosis CD 3:                                         |                      |
| Diagnosis CD 4:                                         |                      |
| Diagnosis CD 5:                                         |                      |
| Diagnosis CD 6:                                         |                      |
| Diagnosis CD 7:                                         |                      |
| * Global Assessment of Functioning Score:               |                      |
| * Provider Name:                                        |                      |
| Provider Location:                                      |                      |
| * First Name of Person who conducted assessment:        |                      |
| * Last Name of Person who conducted assessment:         |                      |
| * First Name of Behavioral Health Medical Practitioner: |                      |
| * Last Name of Behavioral Health Medical Practitioner:  |                      |
| * License:                                              | <b>v</b>             |
| Member Assignment:                                      |                      |
| Preferred Clinic:                                       |                      |
|                                                         |                      |
| Reason for Preference:                                  |                      |
| Case Notes:                                             |                      |
| Insert Cancel                                           |                      |
|                                                         |                      |
| * - Field required for record submission                |                      |

\*\* - Pended Status date is required if Pended Status if populated.

Pended Status reason is required if Pended Status if populated.

Reason for denial is required if member is not SMI eligible.

Extension date is required if Extension Request date is populated.

Date and Time the SMI evaluation was received are required only for inpatient members.

Time the SMI evaluation request was completed is required only for inpatient members.

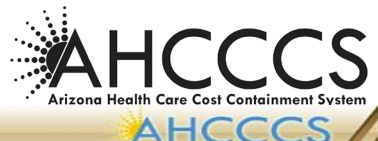

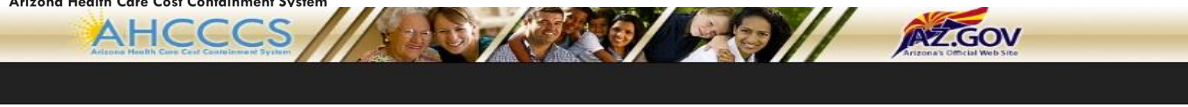

| ACK TO SEARCH REPORT<br>mber Information:<br>DOB: 12/02/1966 Site: CIS Id:                                                                         | AHCCCS Id:                        |
|----------------------------------------------------------------------------------------------------|-----------------------------------|
| mber Eligibility:<br>rt date: 06/13/18 End Date: BHC: GMH/SA                                                                                       |                                   |
| Case Id:                                                                                                    |                                   |
| Status:                                                                                                    |                                   |
| CaseType: SMI                                                                                                    |                                   |
| Pre-Determination Information:                                                                                                    |                                   |
| * Health Plan:                                                                                                    | *** Please select Health Plan *** |
| * State Only Health Plan:                                                                                                    | Please Select                     |
| * Date Determination Packet Received:                                                                                                    |                                   |
| * Was Member Innatient During Time of Evaluation Request:                                                                                          |                                   |
| ** Date the Evaluation Request was Received:                                                                                                    |                                   |
| ** Time the Evaluation Request was Received: (HH:MM AM/P                                                                                           | M)                                |
| * Date the Evaluation was Completed:                                                                                                    |                                   |
| ** Time the Evaluation Request was Completed: (HH:MM AM/                                                                                           | 'PM)                              |
|                                                                                                    |                                   |
| Demographics Info:                                                                                                    |                                   |
| LOCUS                                                                                                    |                                   |
| * Gender At Birth: Please Select V                                                                                                    |                                   |
| * Gender Identity: Please Select                                                                                                    | ~                                 |
| * Ethnicity: Please Select                                                                                                    |                                   |
| * Spoken Language: Please Select V                                                                                                    |                                   |
| * Sexual Orientation: Please Select                                                                                                    |                                   |
| Pend or Extension Status:                                                                                                    |                                   |
| Pended Status:                                                                                                    |                                   |
| ** Pended Status Date:                                                                                                    |                                   |
| ** Pended Status Reason:                                                                                                    |                                   |
| 2nd Extension Request:                                                                                                    |                                   |
| ** Extension End Date:                                                                                                    |                                   |
| * Is This a Removal of Designation?       Adm         * Is this a Supplemental Review/Decision Overturned?       Yes         * Determination Date: | in Otlinical No No No             |
| * License:                                                                                                    |                                   |
| Member Assignment:                                                                                                    |                                   |
| Preferred Clinic:                                                                                                    |                                   |
|                                                                                                    |                                   |
| Reason for Preference:                                                                                                    |                                   |

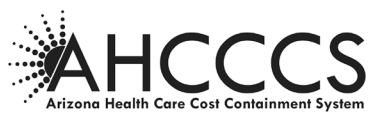

A new case requires two pieces of data to be initiated – those being the "Date [SMI Vendor] Received Determination Packet" and the "Referral Source", which are located in the section titled "Pre- Determination Information".

#### **Entering Determination Information**

Once the case has been initiated, the SMI Vendor may complete the evaluation review process and enter the required information (notated by an '\*') into the portal for completion. The Portal is divided into five distinct sections:

- Pre-Determination Information;
- Demographics Information;
- Pend or Extension Status;
- Determination Results;
- Member Assignment

There is a new field called Case Type – the system, by default, will display SMI or SED based on age. When the member is 17 ½, the SMI Vendor will select SMI and NOT SED, for once the member turns 18 the SMI information will be released from the SMI Portal and sent to PMMIS system for updating.

There is also a section at the bottom where any case-specific notations can be added. This is a free text field.

The SMI Vendor may update the various case sections as the data becomes available and progress may be saved by selecting "Update" at the bottom of the screen. However, the case may not be submitted until all required fields are populated with valid information (see rules, pages 16-20).

#### **Pre-Determination Information**:

The Pre-Determination section is designed to capture information largely focused on the activities that occurred prior to the SMI Vendor receiving the evaluation packet. This information is critical for monitoring and assessing the timeliness of the evaluation and determination process.

The Health Plan field will be populated from the member enrollment information returned from the PMMIS system and the field will be locked. The Health Plan field and State Only Health Plan field are mandatory to submit a record. Any issues or concerns, the SMI Vendor is to contact AHCCCS Business Partner for discussion.

#### Demographics Information:

Information in this section is being gathered for reporting purposes. CALOCUS and LOCUS scores are optional, however it is best if that information can be provided. The other fields have drop- down values to be selected and at least one value must be selected. When "Other" is selected a second free

<sup>&</sup>lt;sup>1</sup> Not all fields will be populated in instances where the member in question has no SMI or AHCCCS ID

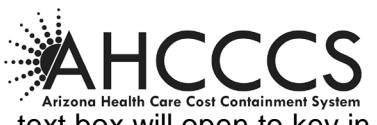

text box will open to key in the information.

| Demographics Info:    |                                 |
|-----------------------|---------------------------------|
| LOCUS                 |                                 |
| * Gender At Birth:    | Please Select v                 |
| * Gender Identity:    | Please Select v                 |
| * Race:               | Asian - Other Asian V Identify: |
| * Ethnicity:          | Please Select v                 |
| * Spoken Language:    | Please Select v                 |
| * Sexual Orientation: | Please Select                   |

#### Pend or Extension Status:

Information in this section is not required for successful submission – as not all cases will pend or need an extension. However - should the case in question require a 20 or 30-day pend, or an extension, and this has been approved by the member and documented in the file, this **must** be entered into this section of the Portal. This allows the Department, as well as the SMI vendor, to account for cases that were not successfully completed and submitted within the required timeframes.

#### **Determination Results:**

This section includes all pertinent data elements that substantiate the SMI Vendor's conclusion as to the member's SMI status. The vendor must populate all fields marked with an asterisk (\*) upon completion of the review process to finalize the submission.

This includes selecting: Is This a Removal of Designation (Decertification)–A(Admin) C(Clinical) or NO; Is This a Supplemental Review/Decision Overturned–Y or N– if Yes the Date of First Redetermination/Appeal must be populated; determination date, Eligibility Determination – will now have SMI or SED available based on Case Type selection, Reason for Eligibility Denial, Diagnoses and Functioning Score, as well as the names of the individuals who performed the SMI/SED assessment and the reviewing BHMP.

#### **Removal of Designation for Administrative or Clinical:**

- Start a new case for the appropriate member
- Select Administrative or Clinical "Is This a Removal of Designation"
- Add date to the field "Date of Determination" field,
- Select Not SMI and reason for Eligibility Denial.
- Add note to Case Notes on what Health Plan the member would like to move to if no note, AHCCCS will default to the RBHA ACC plan
- Attach any documents as necessary
- Then submit, which will send an email to TCUInquiry@AHCCCS.gov to finish the process.
- AHCCCS will update PMMIS appropriately and email the health plan once completed with the Removal of Designation

New field called "Provider" which is a <u>mandatory</u> text field where you will enter in the submitting Providers name or Abbreviations or for Admin Removal of Designation add the name of who is contacting Solari.

New field called "Provider Location" which is an <u>optional</u> text field where you will enter in the submitting providers location of Street, City, State, Zip, if possible.

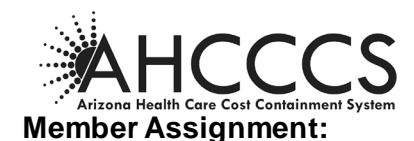

During the SMI/SED evaluation process, and prior to determination review, the member is asked which SMI clinic they would like to be assigned to if they are subsequently determined SMI. This field Preferred Clinic is a text box field that the user can key into. Additionally, the SMI vendor should include why that clinic was selected by the member, for example, the geographic location, or familiarity with said provider agency. The T/RBHA will use this preference when assigning the member to their primary clinic if they are determined SMI.

#### Member who is 17 <sup>1</sup>/<sub>2</sub> Process:

This member can be determined SED or SMI. If the member is determined SED and the Case Type has SMI selected or vice versa, you will enter in all the fields and select Inquiry – do not submit – then select Edit and change the Case Type appropriately.

When member is determined SMI at 17 ½, Solari will add to the Case Notes a comment that states; "member will receive SED determination as well".

#### Submitting a Case

Once all required documentation has been entered into the SMI Portal the case can be submitted to AHCCCS for processing. This is done by selecting "Submit Case" at the bottom of the data entry screen. The Portal performs a series of pre-submission logic edits that prevent the user from entering invalid or illogical data into the Portal. The user will receive notification should any field flag an error – this must be corrected prior to submission. Once the record is validated, the user will receive a prompt indicating that the case is about to be submitted and will no longer be available for editing.

The user will then be instructed to attach the evaluation packet. The evaluation material must be

| SMI  | CIS    | OGA    | Sign Out   | Report a Problem                 |
|------|--------|--------|------------|----------------------------------|
| BA   | скто   | EVALUA | TION RECO  | RD                               |
|      |        |        |            |                                  |
| то : | SUBMIT | THIS E | VALUATION, | PLEASE UPLOAD EVALUATION PACKET. |
|      |        |        |            | Browse Upload File               |

provided in one file and is not to exceed 10MB. AHCCCS will rename this file to include the case ID and submittal date, and subsequently forward this file to the T/RBHA for the clinic's records.

#### **Opening a Submitted Case**

As noted in the preceding section, once a case is submitted to AHCCCS it is locked to prevent any accidental or inadvertent changes to the record. However, in certain circumstances it may be necessary to reopen and change the determination finding, or other information, within a previously submitted case. This is most commonly attributed to cases that are overturned after an appeal. In order to safeguard this process, only select individuals at AHCCCS and the SMI Vendor are permitted to reopen a case. Users with this privilege may search the Portal by case ID (main screen) and then select "Open Case" at the bottom of the data entry screen. They will then be allowed to make any needed changes and resubmit the case to AHCCCS.

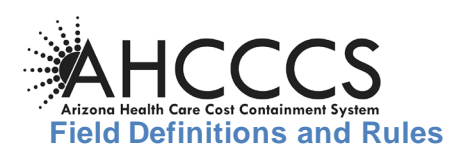

| Field Title                               | Definition                                                                                                    | Allowable Options   | Edits / Rules                               | Required<br>to<br>Submit                  |
|-------------------------------------------|----------------------------------------------------------------------------------------------------|---------------------|---------------------------------------------|-------------------------------------------|
| Case ID                                   | Unique Record ID                                                                                                    | NA                  | System Generated                            |                                           |
| Date<br>Determination<br>Packet Received  | The initial date the <b>SMI</b><br><b>Vendor</b> received the<br>SMI/SED Determination<br>Packet for review             | MM/DD/YYYY          | Must be less than or equal to system date   | Yes                                       |
| Referral Source                           | Name of <b>Evaluating</b><br><b>Provider</b> submitting<br>SMI/SED Determination<br>Packet for review                   | Free Text           | Character Limited                           | Yes                                       |
| Inpatient Status                          | Was Member Inpatient<br>During Time of<br>Evaluation Request?                                                           | Drop Down (Yes/No)  | None                                        | Yes                                       |
| Date<br>Evaluation<br>Request<br>Received | Date the SMI/SED<br>Evaluation Request was<br>Received by the<br><b>Evaluating Provider</b>                             | MM/DD/YYYY          | Must be less than or equal to Received Date | Yes                                       |
| Evaluation<br>Request Time                | Time the SMI/SED<br>Evaluation Request was<br>Received <b>Evaluating</b><br><b>Provider</b>                             | (HH:MM)             | Required if Inpatient Status<br>is 'Yes'    | Yes if<br>Inpatient<br>Status is<br>'Yes' |
| Date Evaluation<br>Completed              | Date the <b>Evaluating</b><br><b>Provider</b> completed the<br>SMI/SED Evaluation<br>Assessment                         | MM/DD/YYYY          | Must be less than or equal to Received Date | Yes                                       |
| Evaluation Time                           | Time the <b>Evaluating</b><br><b>Provider</b> completed the<br>SMI/SED Evaluation<br>Assessment                         | (HH:MM)             | Required if Inpatient Status<br>is 'Yes'    | Yes if<br>Inpatient<br>Status is<br>'Yes' |
| State Only Health<br>Plan                 | Select NO if the<br>member has<br>enrollment; Select the<br>appropriate RBHA<br>based on Member GSA<br>if no enrollment | Drop down selection | Required field                              | Yes                                       |
| CALOCUS/LOCUS                             | Score assessment                                                                                                    | Numeric value 01-99 | Character Limited                           | No                                        |
| Gender at Birth                           | What is the members gender at birth                                                                                     | Drop Down Value     | None                                        | Yes                                       |
| Gender Identity                           | What gender does the<br>member identify as                                                                              | Drop Down Value     | None                                        | Yes                                       |

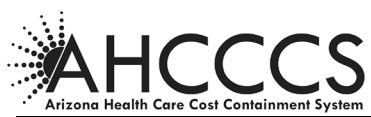

| Race               | What Race is the member                 | Drop Down Value | None                                                                                    | Yes |
|--------------------|-----------------------------------------|-----------------|-----------------------------------------------------------------------------------------|-----|
| Ethnicity          | What Ethnicity is the<br>member         | Drop Down Value | None                                                                                    | Yes |
| Spoken Language    | What language does the member speak     | Drop Down Value | None                                                                                    | Yes |
| Sexual Orientation | What is the member's sexual orientation | Drop Down Value | None                                                                                    | Yes |
| Pended Status      | The length of time the selected case's  | Null            | Must be Null if case is not<br>pended; Pended Status<br>Date and Reason must be<br>Null | No  |
|                    | determination has been<br>pended        | 20-day          | Pended Status Date and<br>Pend Status Reason cannot<br>be Null                          | No  |

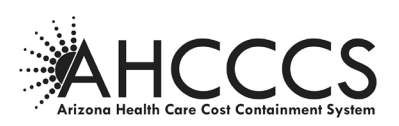

| Field Title                              | Definition                                                                     | Allowable Options                                      | Edits / Rules                                                                                                    | Required<br>to<br>Submit                    |
|------------------------------------------|--------------------------------------------------------------------------------|--------------------------------------------------------|----------------------------------------------------------------------------------------------------|---------------------------------------------|
|                                          |                                                                                | 30-day                                                 | Pended Status Date and<br>Pend Status Reason cannot<br>be Null                                                                           | No                                          |
| Pended Status<br>Date                    | Date the selected case<br>was placed in pended<br>status                       | MM/DD/YYYY                                             | Default to Null if Pended<br>Status is Null; must be<br>greater than or equal to<br>Received Date; cannot be<br>greater than system date | Yes - if<br>Pended<br>Status is<br>Not Null |
|                                          |                                                                                | Null                                                   | Default to Null if Pended<br>Status is Null; cannot be<br>Null if Pended Status is<br>populated                                          | Yes - if                                    |
| Pended Status R<br>Reason w              | eason selected case<br>/as pended                                              | Need Additional<br>Information/Records                 | 20-Day                                                                                                    | Pended<br>Status is                         |
|                                          |                                                                                | Need for Further<br>Evaluation                         | 20-Day or 30-Day                                                                                                    | Not Null                                    |
|                                          |                                                                                | Substance Abuse<br>evaluation/abstinence               | 30-Day                                                                                                    |                                             |
| 2 <sup>nd</sup> Extension<br>Request     | Individual agreed to an<br>extension in<br>determining their<br>SMI/SED status | +30 Day                                                | Default to Null if<br>Pended Status is Null                                                                                              | No                                          |
| Extension End<br>Date                    | Date the extension<br>ended                                                    | MM/DD/YYYY                                             | Default to Null                                                                                                    | No                                          |
| SMI/SED Eligibility<br>Determination     | Result (Finding) of<br>Vendor's review of<br>SMI/SED Determination<br>Packet   | SMI                                                    | 1) At least one of the<br>Diagnosis (DX) Code (CD)<br>disorders must equate to an<br>SMI/SED-approved                                    |                                             |
|                                          |                                                                                | Not SMI/SED                                            | 1) No DX CD disorders<br>equate to an SMI/SED-<br>approved diagnosis -<br>GAF Scoregreater than<br>50                                    | Yes                                         |
|                                          |                                                                                | Withdrawn                                              | SMI/SED Determination<br>Date must be populated;<br>DX CD, GAF Score,<br>Assessor and BHMP<br>Names, License Type can<br>be Null         |                                             |
| Reason for SMI/SED<br>Eligibility Denial | Reason the member was<br>not Determined to be<br>SMI/SED                       | Null                                                   | Default to Null if SMI/SED<br>Eligibility Determination is<br>'SMI/SED' or 'Withdrawn'                                                   | Yes if<br>SMI/SED                           |
|                                          |                                                                                | Individual Does not<br>Meet Functional<br>Requirements | GAF Score must be greater than 50                                                                                                    | Eligibility<br>equals Not-<br>SMI/SED       |

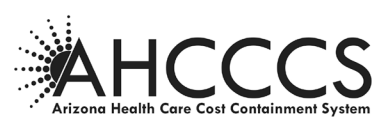

| Field Title                                           | Definition                                                                                           | Allowable Options                                                             | Edits / Rules                                                                                                    | Required<br>to<br>Submit                                                     |
|-------------------------------------------------------|----------------------------------------------------------------------------------------------------|-------------------------------------------------------------------------------|----------------------------------------------------------------------------------------------------|------------------------------------------------------------------------------|
|                                                       |                                                                                                    | Individual does not<br>meet Diagnosis<br>Qualifications                       | No DX CD disorders<br>equate to an SMI/SED-<br>approved diagnosis                                                                                                    |                                                                              |
|                                                       |                                                                                                    | Individual Does not<br>Meet Either Functional<br>or Diagnosis<br>Requirements | GAF Score must be greater<br>than 50 -AND - No DX CD<br>disorders equate to an<br>SMI/SED-approved                                                                                                    |                                                                              |
| Removal of<br>Designation                             | Is this a Removal of<br>Designation?                                                                 | Radio Buttons: Admin,<br>Clinical or NO                                       | Required to denote if<br>member is being<br>decertified or not                                                                                                    | Yes                                                                          |
| Supplemental<br>Review/Decision<br>Overturned         | Is there an action that took<br>place to trigger a<br>supplemental review or<br>overturn a decision? | Yes/No                                                                        | Required to select Yes or<br>No. If selection is Yes,<br>then you must enter in<br>the Date of First                                                                                                    |                                                                              |
| SMI/SED<br>Determination<br>Date                      | Date the SMI/SED<br>Determination for the<br>selected case was<br>completed                          | MM/DD/YYYY                                                                    | Must be greater than or<br>equal to Received Date;<br>cannot be greater than<br>system date; If SMI/SED<br>Eligibility Determination<br>equals "Withdrawn", this<br>field must reflect the date<br>the request for<br>determination was<br>withdrawn. | Yes                                                                          |
| Eligibility<br>Determination                          | This is to denote SMI/SED;<br>NOT SMI/NOT SED;<br>Withdrawal                                         | Drop down value                                                               | If select not SMI/SED or<br>Withdrawal, a Reason for<br>Eligibility Denial must be<br>populated                                                                                                    | Yes                                                                          |
| Diagnosis CD 1 - 7                                    | Developmental and<br>Personality Disorders                                                           | DSM-IV-TR format                                                              | Per policy, at least one of<br>the DX CD disorders must<br>equate to an SMI/SED-<br>approved diagnosis if<br>SMI/SED Eligibility<br>Determination equals<br>'SMI/SED'                                                                                 | DX CD1<br>Yes; all<br>others<br>required<br>if<br>supplied<br>by<br>provider |
| Global<br>Assessment of<br>Functioning (GAF)<br>Score | Member's level of<br>functioning                                                                     | 0-100 point scale                                                             |                                                                                                    | Yes                                                                          |
| Provider Name                                         | Submitting Provider name;<br>can use abbreviations                                                   | Text entry                                                                    |                                                                                                    | Yes                                                                          |
| Provider Location                                     | Submitting Provider<br>Location. Add Street;<br>City; State; Zip if<br>provided                      | Text Entry                                                                    |                                                                                                    | No                                                                           |

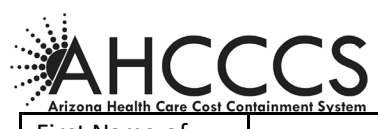

| First Name of<br>Person who<br>Conducted SMI<br>Assessment    | Free Text  | Free Text | Character Limited | Yes |
|---------------------------------------------------------------|------------|-----------|-------------------|-----|
| Last Name of<br>Person who<br>Conducted SMI<br>Assessment     | Free Text  | Free Text | Character Limited | Yes |
| First Name of<br>Behavioral Health<br>Medical<br>Practitioner | Free Text  | Free Text | Character Limited | Yes |
| Last Name of<br>Behavioral Health<br>Medical<br>Practitioner  | Free Text  | Free Text | Character Limited | Yes |
| License                                                       | BHMP / BMP | Drop Down |                   | Yes |

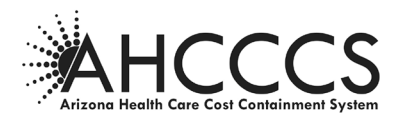

#### Web-Based Reports

The SMI Portal has an integrated reporting feature which permits users to readily review the status of current and historical determination cases, including:

- Cases Open, not yet Submitted to AHCCCS
- Cases Submitted to AHCCCS
- Cases Open or Submitted with no SMI ID

This feature is accessed by selecting "Report" at the top of the Portal's member/case search screen.

| ABH Portal SMI CIS | Kotana Meetti Cara Codi Cartesioneni system                                                                                 |                                                                                                    | Farizooa's Official Web Size | 💄 User Admin 🛛 🕞 Sign |
|--------------------|----------------------------------------------------------------------------------------------------|----------------------------------------------------------------------------------------------------|------------------------------|-----------------------|
|                    | REPORTS                                                                                                    |                                                                                                    |                              |                       |
|                    | Search By CLIENT INFORMATION<br>Search By:<br>Search Fields (* indicates required fields)<br>AHCCCS ID:*<br>Date of Birth:* | AHCCCS ID and DOB  LAST NAME, DOB and SSN  AHCCCS ID, NAME and DOB  AHCCCS ID, LAST and FIRST NAME and DOB  LAST and FIRST NAME, DOB & SSN  ALT ID and DOB  (A#######) or (S#######)  (MM/DD/YYY) |                              |                       |
|                    | SEARCH BY CASE ID<br>CASE ID:<br>63576<br>Search Clear                                                                      | Search Clear                                                                                                    |                              |                       |

#### **Post-Submission Processing**

Once the SMI Vendor has completed the determination and submitted the case to AHCCCS, the record status is updated to 'Submitted' and staged for enrollment processing via the nightly Change File generation package.

Furthermore, the nightly process will review all cases submitted for members with no AHCCCS ID and append the ID(s) to the record if found in SMI Portal. The system *must* first match 100% of the member's identifying information prior to appending an ID to the record. Once completed, the case record is then reviewed against the above rules and processed appropriately.

All records submitted to the SMI Portal are reviewed for the above criteria *every* night and processed accordingly.

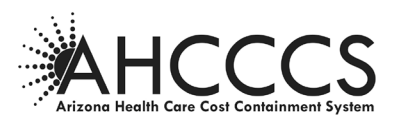

#### **Daily Status Files**

AHCCCS produces four status reports that occurs every night Monday through Friday and provides these files to the SMI Vendor.

- Open SMI\_SED Pended Eligible Report(All MCOs) (Open-SMI\_SED-Pended-Elig-Report\_yyyymmdd\_######(health plan ID).DAT)daily summary of all submitted records where the SMI status of an eligible member is under evaluation by CRN, but still not submitted to PMMIS.
- Open SMI\_SED Pended Non-Eligible Report(RHBA Plans Only) (Open-SMI\_SED-Pended\_NonElig-Report\_yyyymmdd\_######(health plan ID).DAT)– daily summary of all submitted records where the SMI status of noneligible member is under evaluation by CRN, but still not submitted to PMMIS.
- SMI\_SED Determination Outcome Eligible Report(All MCOs) (SMI\_SED-Determination-Outcome-Elig-Report\_yyyymmdd\_#####(health plan ID).DAT) – daily summary of all records submitted by CRN to AHCCCS to indicate the final SMI status of an eligible member,
- SMI\_SED Determination Outcome Non-Eligible Report(RBHA Plans Only) (SMI\_SED-Determination-Outcome-Non-Elig-Report\_yyyymmdd\_######(health plan ID).DAT) – daily summary of all records submitted by CRN to AHCCCS to indicate the final SMI status of non-eligible member,

| Field Neme                      | Ci-c | Record Position |    |
|---------------------------------|------|-----------------|----|
| Field Name                      | Size | From            | То |
| Case Id                         | 10   | 1               | 10 |
| Client Id                       | 10   | 11              | 20 |
| AHCCCS Id                       | 9    | 21              | 29 |
| Last Name                       | 20   | 30              | 49 |
| First Name                      | 20   | 50              | 69 |
| Record Creation Date (YYYYMMDD) | 8    | 70              | 77 |
| Days between Current Date and   | Δ    | 70              | 01 |
| Record Creation Date            | 4    | 70              | 01 |

#### Open-SMI\_SED-Pended-Elig-Report\_{yyyymmdd}\_{health\_plan\_id}.DAT file layout

# AHCCCS Arizona Health Care Cost Containment System

### Serious Mental Illness (SMI) Portal User Manual

| Health Care Cost Containment System |    |     |     |
|-------------------------------------|----|-----|-----|
| Evaluator First Name                | 10 | 82  | 91  |
| Evaluator Last Name                 | 20 | 92  | 111 |
| Record Creation Info                | 30 | 112 | 141 |
| <b>Removal of Designation</b>       | 1  | 142 | 142 |

#### Open-SMI\_SED-Pended-NonElig-Report\_{yyyymmdd}\_{health\_plan\_id}.DAT file layout

| Field Name                      | Sizo | Record Position |            |
|---------------------------------|------|-----------------|------------|
|                                 | 5120 | From            | То         |
| Case Id                         | 10   | 1               | 10         |
| Client Id                       | 10   | 11              | 20         |
| AHCCCS Id                       | 9    | 21              | 29         |
| Last Name                       | 20   | 30              | 49         |
| First Name                      | 20   | 50              | 69         |
| Record Creation Date (YYYYMMDD) | 8    | 70              | 77         |
| Days between Current Date and   | Λ    | 78              | <b>Q</b> 1 |
| Record Creation Date            | 4    | 78              | 81         |
| Evaluator First Name            | 10   | 82              | 91         |
| Evaluator Last Name             | 20   | 92              | 111        |
| Record Creation Info            | 30   | 112             | 141        |
| <b>Removal of Designation</b>   | 1    | 142             | 142        |

#### SMI\_SED-Determination-Outcome-Elig-Report\_{yyyymmdd}\_{health\_plan\_id}.DAT file layout

| Field Name                                 | Sizo | Record Position |     |
|--------------------------------------------|------|-----------------|-----|
| Field Naille                               | 5120 | From            | То  |
| Case Id                                    | 10   | 1               | 10  |
| RBHA Id                                    | 2    | 11              | 12  |
| Client Id                                  | 10   | 13              | 22  |
| AHCCCS Id                                  | 9    | 23              | 31  |
| Last Name                                  | 20   | 32              | 51  |
| First Name                                 | 20   | 52              | 71  |
| Date Of Birth (YYYYMMDD)                   | 8    | 72              | 79  |
| Referral Source                            | 30   | 80              | 109 |
| Record Evaluation Date (YYYYMMDD)          | 8    | 110             | 117 |
| Eligibility Determination                  | 1    | 118             | 118 |
| Denial Reason                              | 1    | 119             | 119 |
| 1=(N/A - eligibility determination is SMI) |      |                 |     |
| 2=Individual Does Not Meet Diagnosis       |      |                 |     |
| Qualifications                             |      |                 |     |
| 3=Individual Does Not Meet Functional      |      |                 |     |
| Requirements                               |      |                 |     |
| 4=Individual Does Not Meet Either          |      |                 |     |
| Functional or Diagnosis Requirements       |      |                 |     |
| Review Decision Date (YYYYMMDD)            | 8    | 120             | 127 |
| Diagnosis CD 1                             | 8    | 128             | 135 |
| Diagnosis CD 2                             | 8    | 136             | 143 |
| Diagnosis CD 3                             | 8    | 144             | 151 |
| Diagnosis CD 4                             | 8    | 152             | 159 |
| Diagnosis CD 5                             | 8    | 160             | 167 |
| Diagnosis CD 6                             | 8    | 168             | 175 |

# Serious Mental Illness (SMI) Portal User Manual

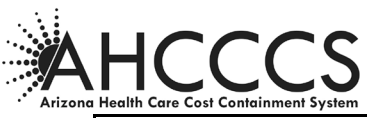

| Diagnosis CD 7                                                   | 8  | 176 | 183 |
|------------------------------------------------------------------|----|-----|-----|
| Evaluator First Name                                             | 10 | 184 | 193 |
| Evaluator Last Name                                              | 20 | 194 | 213 |
| Decision Taker First Name                                        | 10 | 214 | 223 |
| Decision Taker Last Name                                         | 20 | 224 | 243 |
| EOC Start Date (YYYYMMDD)                                        | 8  | 244 | 251 |
| Demographics ECN                                                 | 15 | 252 | 266 |
| Days between Record Creation Date and<br>Record Change Date      | 4  | 267 | 270 |
| OGA Appeal                                                       | 1  | 271 | 271 |
| Site Description                                                 | 35 | 272 | 306 |
| Site Choice                                                      | 35 | 307 | 341 |
| Removal of Designation                                           | 1  | 342 | 342 |
| Inpatient State                                                  | 1  | 343 | 343 |
| Request Received Date (YYYYMMDD)                                 | 8  | 344 | 351 |
| Request Received Time                                            | 8  | 352 | 359 |
| Request Completed Time                                           | 8  | 360 | 367 |
| Days between Record Evaluation Date and<br>Request Received Date | 4  | 368 | 371 |
| Referral Date (YYYYMMDD)                                         | 8  | 372 | 379 |

SMI\_SED-Determination-Outcome-NonElig-Report\_{yyyymmdd}\_{health\_plan\_id}.DAT file layout

| Field News                                 | Sino | Record Position |     |
|--------------------------------------------|------|-----------------|-----|
| Field Name                                 | Size | From            | То  |
| Case Id                                    | 10   | 1               | 10  |
| RBHA Id                                    | 2    | 11              | 12  |
| Client Id                                  | 10   | 13              | 22  |
| AHCCCS Id                                  | 9    | 23              | 31  |
| Last Name                                  | 20   | 32              | 51  |
| First Name                                 | 20   | 52              | 71  |
| Date Of Birth (YYYYMMDD)                   | 8    | 72              | 79  |
| Referral Source                            | 30   | 80              | 109 |
| Record Evaluation Date (YYYYMMDD)          | 8    | 110             | 117 |
| Eligibility Determination                  | 1    | 118             | 118 |
| Denial Reason                              | 1    | 119             | 119 |
| 1=(N/A - eligibility determination is SMI) |      |                 |     |
| 2=Individual Does Not Meet Diagnosis       |      |                 |     |
| Qualifications                             |      |                 |     |
| 3=Individual Does Not Meet Functional      |      |                 |     |
| Requirements                               |      |                 |     |
| 4=Individual Does Not Meet Either          |      |                 |     |
| Functional or Diagnosis Requirements       |      |                 |     |
| Review Decision Date (YYYYMMDD)            | 8    | 120             | 127 |
| Diagnosis CD 1                             | 8    | 128             | 135 |
| Diagnosis CD 2                             | 8    | 136             | 143 |
| Diagnosis CD 3                             | 8    | 144             | 151 |
| Diagnosis CD 4                             | 8    | 152             | 159 |
| Diagnosis CD 5                             | 8    | 160             | 167 |
| Diagnosis CD 6                             | 8    | 168             | 175 |
| Diagnosis CD 7                             | 8    | 176             | 183 |
| Evaluator First Name                       | 10   | 184             | 193 |
| Evaluator Last Name                        | 20   | 194             | 213 |

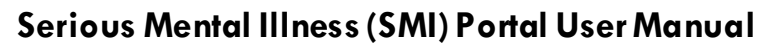

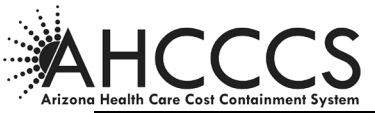

| 10 | 214                                                                                                    | 223                                                                                                    |
|----|----------------------------------------------------------------------------------------------------|----------------------------------------------------------------------------------------------------|
| 20 | 224                                                                                                    | 243                                                                                                    |
| 8  | 244                                                                                                    | 251                                                                                                    |
| 15 | 252                                                                                                    | 266                                                                                                    |
| 4  | 267                                                                                                    | 270                                                                                                    |
| 1  | 271                                                                                                    | 271                                                                                                    |
| 35 | 272                                                                                                    | 306                                                                                                    |
| 35 | 307                                                                                                    | 341                                                                                                    |
| 1  | 342                                                                                                    | 342                                                                                                    |
| 1  | 343                                                                                                    | 343                                                                                                    |
| 8  | 344                                                                                                    | 351                                                                                                    |
| 8  | 352                                                                                                    | 359                                                                                                    |
| 8  | 360                                                                                                    | 367                                                                                                    |
| 4  | 368                                                                                                    | 371                                                                                                    |
| 8  | 372                                                                                                    | 379                                                                                                    |
|    | 10<br>20<br>8<br>15<br>4<br>1<br>35<br>35<br>35<br>1<br>1<br>1<br>8<br>8<br>8<br>8<br>8<br>8<br>8<br>8<br>8<br>8 | 10       214         20       224         8       244         15       252         4       267         1       271         35       272         35       307         1       342         1       343         8       344         8       352         8       360         4       368         8       372 |

#### **T/RBHA Responsibilities**

Once a case has been submitted to the SMI Portal the T/RBHA is responsible for ensuring that the member's status in SMI Portal and PMMIS is appropriately updated. Additionally, if the member is non-Medicaid eligible, the T/RBHA must transmit an 834 enrollment add or change record to AHCCCS with the correct mental health category documented.